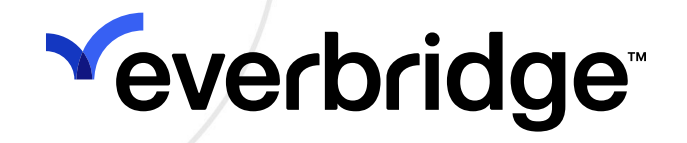

# Intelligence Center User Guide

Everbridge Suite July 2025

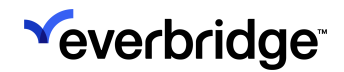

Everbridge Suite 2025 Printed in the USA

**Copyright @ 2025. Everbridge, Inc, Confidential & Proprietary.** All rights are reserved. All Everbridge products, as well as NC4, xMatters, Techwan, Previstar, one2many, SnapComms, Nixle, RedSky, and Connexient, are trademarks of Everbridge, Inc. in the USA and other countries. All other product or company names mentioned are the property of their respective owners. No part of this publication may be reproduced, transcribed, or transmitted, in any form or by any means, and may not be translated into any language without the express written permission of Everbridge.

Limit of Liability/Disclaimer of Warranty: Everbridge makes no representations or warranties of any kind with respect to this manual and the contents hereof and specifically disclaims any warranties, either expressed or implied, including merchantability or fitness for any particular purpose. In no event shall Everbridge or its subsidiaries be held liable for errors contained herein or any damages whatsoever in connection with or arising from the use of the product, the accompanying manual, or any related materials. Further, Everbridge reserves the right to change both this publication and the software programs to which it relates and to make changes from time to time to the content hereof with no obligation to notify any person or organization of such revisions or changes.

This document and all Everbridge technical publications and computer programs contain the proprietary confidential information of Everbridge and their possession and use are subject to the confidentiality and other restrictions set forth in the license agreement entered into between Everbridge and its licensees. No title or ownership of Everbridge software is transferred, and any use of the product and its related materials beyond the terms on the applicable license, without the express written authorization of Everbridge, is prohibited. If you are not an Everbridge licensee and the intended recipient of this document, return to Everbridge, Inc., 155 N. Lake Avenue, Pasadena, CA 91101.

**Export Restrictions**: The recipient agrees to comply in all respects with any governmental laws, orders, other restrictions ("Export Restrictions") on the export or re-export of the software or related documentation imposed by the government of the United States and the country in which the authorized unit is located. The recipient shall not commit any act of omission that will result in a breach of any such export restrictions.

Everbridge, Inc. 155 N. Lake Avenue, 9th Floor Pasadena, California 91101 USA Toll-Free (USA/Canada) +1.888.366.4911 Visit us at www.everbridge.com

Everbridge software is covered by US Patent Nos. 6,937,147; 7,148,795; 7,567,262; 7,623,027; 7,664,233; 7,895,263; 8,068,020; 8,149,995; 8,175,224; 8,280,012; 8,417,553; 8,660,240; 8,880,583; 9,391,855. Other patents pending.

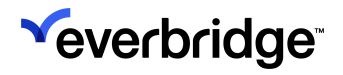

| telligence Center    | . 4 |
|----------------------|-----|
| Intelligence Details | 4   |
| Using Filters        | .6  |
| Using Search         | .8  |
| Sorting Options      | .8  |
| Column Options       | .9  |

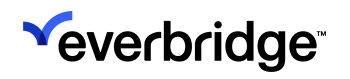

# Intelligence Center

The Intelligence Center serves as a single, searchable library of all Risk Intelligence items produced from the RIMC that can be found at Situational Awareness > Intelligence Center.

| × | everbridge <sup>.</sup> |                   |                                       | α                                                                                                    | <b>4</b> 0 | C Everbridge 360* 😨 |
|---|-------------------------|-------------------|---------------------------------------|----------------------------------------------------------------------------------------------------|------------|---------------------|
| * | Home                    | Intelligen        | ce Center                             |                                                                                                    |            |                     |
| æ | Situational Awareness   | Situation Reports | √ Global Highlights                   | Artivisories J Risk Events J 70 300                                                                                 | Q Sear     | ch                  |
|   | Universe                | - anason nepons   | · · · · · · · · · · · · · · · · · · · |                                                                                                    |            | 4-1                 |
|   | Visual Command Center   | Severity C        | ategory                               | Description                                                                                                    | Source     | ↓ Started           |
|   | Alert Management        | Minor             | Transportation                        | test from dev Event closed.                                                                                         | Risk Event | Jun 11, 2025        |
|   | Physical Security       |                   | HAZMAT/Fire                           | 2nd St SW & Coal Ave SW - A chemical fire has been reported near Albuquerque.                                       | Pi-1 5     |                     |
| 1 | Intelligence Center     | Moderate          | Maritime Fine                         | Albuquerque, NM, United States                                                                                      | Risk Event | Jun 10, 2025        |
| 4 | Communications          | Minor <           | Transportation<br>Vehicle Accident    | E 12 Mile Rd & Hoover Rd - There are reports of a motor vehicle accident in the area<br>Warren, Mi, United States   | Risk Event | Jun 10, 2025        |
| 8 | Crisis Management       | Minor             | HAZMAT/Fire<br>General HAZMAT/Fill    | Sheldon St & S Prospect St - There are reports of a one-alarm fire in the area. Event<br>Hardord. CT. United States | Risk Event | Jun 10, 2025        |
| ¢ | Contacts + Assets       | Moderate          | Utility/Infrastruct                   | S Scales St & Eugene St - There are reports of a vehicle fire in the area.                                          | Risk Event | .km 10, 2025        |
|   | Subscription            |                   | Drinking Water                        | Reidsville, NC, United States                                                                                       | tran Erem  |                     |
| 4 | Reports + Analytics     | Minor             | Crime<br>Shooting                     | Rittenhouse Cir & Wharton Rd - There are reports of a shooting; one person injured<br>Bristol, PA, United States    | Risk Event | Jun 10, 2025        |
| + | Travel Risk Management  | Moderate          | Transportation<br>Vehicle Accident    | Walker Rd & Lawrence Ln - There are reports of a motor vehicle accident involving a<br>McComick, SC, United States  | Risk Event | Jun 10, 2025        |
| * | ITA                     |                   |                                       |                                                                                                    |            | 1-15 of 15          |
| Ľ | Workflow                |                   |                                       |                                                                                                    |            | -100110             |

Four different sources of Risk Intelligence data can be seen and filtered for here:

- Situation Reports
- Global Insights (available to Everbridge 360 Enterprise customers)
- Advisories
- Risk Events

### **Intelligence Details**

Clicking on an Intelligence item from the list will open its **Details** card.

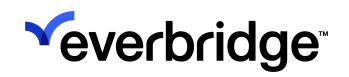

| *       |                   |                                    |                                                                        | « ف                                                                           | Everbridge 360**         |
|---------|-------------------|------------------------------------|------------------------------------------------------------------------|-------------------------------------------------------------------------------|--------------------------|
| •       | Intelligen        | ce Center                          |                                                                        |                                                                               |                          |
| æ<br>₽  | Situation Reports | s ✓Global Highlights               | ✓ Advisories ✓ Risk Events                                             | 70 🗸 300                                                                      | Q Search                 |
| 8       | Severity $\psi$   | Category                           | Description                                                            | RISK EVENT                                                                    | ۲                        |
| ٢       | Extreme           | Crime<br>Stabbing                  | NW 23rd Ave & NW 21st Ave - Ther<br>Fort Lauderdale, FL, United States | Crime / Stabbing Fort Lauderdale, FL, United States 🔇                         | Extreme                  |
| 8       | Severe            | Weather<br>General Weather         | testing highlight<br>Monterrey, Mexico                                 | NW 23rd Ave & NW 21st Ave - There are reports o<br>injured.                   | f a stabbing; one person |
| *       | Moderate          | HAZMAT/Fire<br>Brush Fire          | Rincon Ave & Ventura Ave - There a<br>Enumclaw, WA, United States      | Source<br>Eventsridge Risk Events                                             |                          |
| **<br>~ | Moderate          | HAZMAT/Fire<br>Structure Fire      | N Parkside Dr & Creekside Ln - Ther<br>Pittsburg, CA, United States    | Published By                                                                  |                          |
| •       | Moderate          | Transportation<br>Vehicle Accident | W Ash St & N Walnut St - There are<br>Malone, TX, United States        | Summary                                                                       |                          |
|         | Moderate          | HAZMAT/Fire<br>Brush Fire          | E 146th St N & Dr to Star Lake Ranch<br>Skiatook, OK, United States    | Sources are reporting a stabbing near NW 23rd Ave and NW 21st Ave. One person | was injured.             |
|         | Moderate          | Transportation Whicke Accident     | Seamon Ave & Reedbird Ave - There<br>Baltimore, MD, United States      |                                                                               |                          |
|         |                   |                                    |                                                                        |                                                                               |                          |

The following information will be displayed here:

- Description
- Location
- Category
- Severity
- Source
- Published By
- Summary

Click the globe icon next to the Location to open the Intelligence item on the map in Visual Command Center.

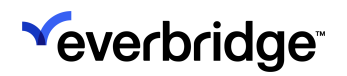

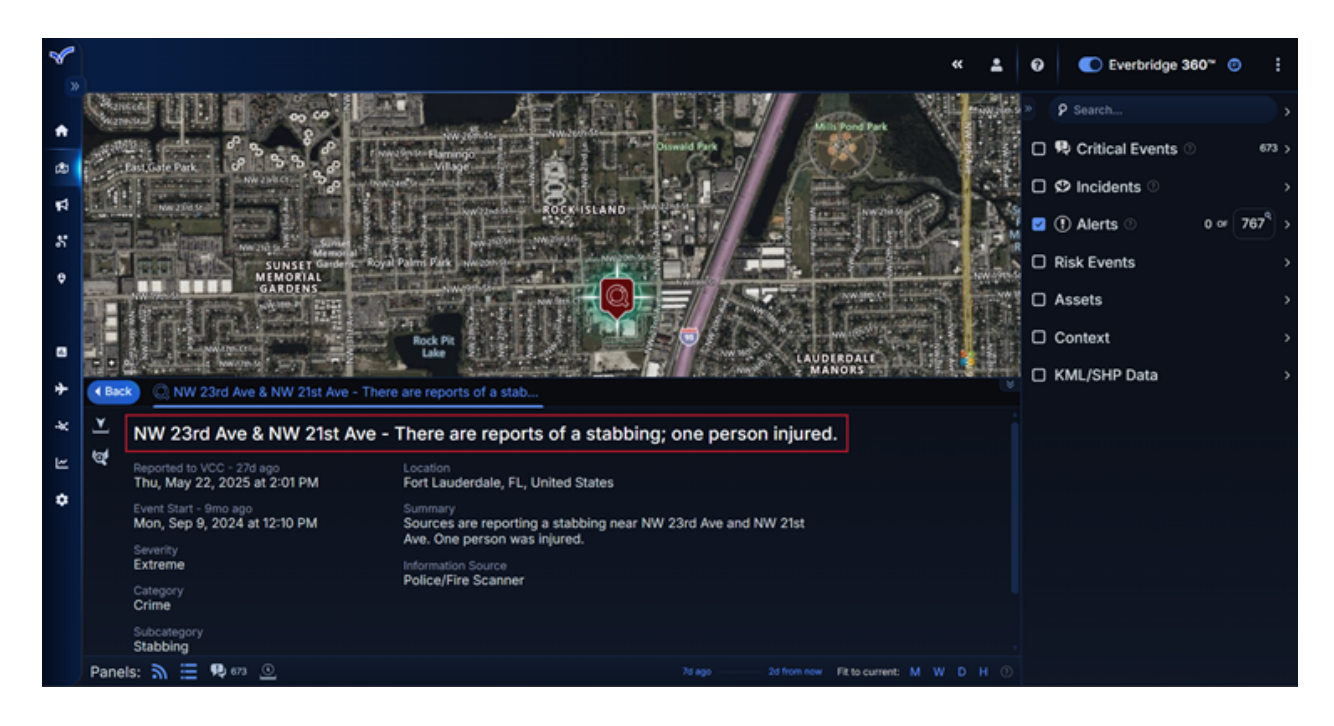

# **Using Filters**

Intelligence can be filtered by either Source or time frame.

#### Filter by Source

Click the Source filters at the top of the page to add or remove those feeds from the view. For example, if a user only wants to see Risk Events in the Intelligence Center, they can apply the **Risk Events** filter, remove the others, and the list will update accordingly.

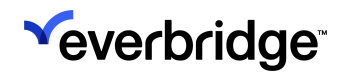

|                  |                                 |                                                                                                    | « 🕹 😡      | Everbridge 360" |
|------------------|---------------------------------|----------------------------------------------------------------------------------------------------|------------|-----------------|
| Intellige        | nce Center                      |                                                                                                    |            |                 |
| Situation Report | ts Global Highlights            | Advisories Risk Events 70 300                                                                                            | Q Search   | 1               |
| Severity         | Category                        | Description                                                                                                    | Source     | ↓ Started       |
| Minor            | A Structure Fire                | Gladesdale St & Windbourne Way - There are reports of a structure fire in the area.<br>Haines City, FL, United States    | Risk Event | Jun 11, 2025    |
| Minor            | HAZMAT/Fire<br>Brush Fire       | Orandview Ct & Orandview Dr - There are reports of a two-alarm fire in the area.<br>Vacavile, CA, United States          | Risk Event | Jun 11, 2025    |
| Minor            | HAZMAT/Fire                     | Overhills Rd & Zena Ln - There are reports of a structure fire in the area.<br>Spring Lake, NC, United States            | Risk Event | Jun 11, 2025    |
| Minor            | HAZMAT/Fire                     | Gibson St & S Pitcher St - There are reports of a two-alarm fire in the area.<br>Kalamazoo, M, United States             | Risk Event | Jun 11, 2025    |
| Minor            | Crime<br>Stabbing               | E Montclair St & E Woodhurst Dr - There are reports of a stabbing; one person injured.<br>Springfield, MO, United States | Risk Event | Jun 11, 2025    |
| Minor            | HAZMAT/Fire                     | SE 274th St & 121st Ave SE - There are reports of a structure fire in the area.<br>Kent, WA, United States               | Risk Event | Jun 11, 2025    |
| Minor            | HAZMAT/Fire<br>Emergency Respon | Marion Dr & Gallen Rd - There are reports of a worker trapped in a trench.<br>Kingston, MA, United States                | Risk Event | Jun 11, 2025    |
|                  |                                 |                                                                                                    | 1-1        | 00 of 500       |

#### Filter by Time

The Intelligence Center data can be filtered by three time metrics:

• 7 Days (default)

| *        |                  |                         |                       | ٥                                                                                                    | <b>±</b> | ø       | C Everbridge 360* 💿 |
|----------|------------------|-------------------------|-----------------------|----------------------------------------------------------------------------------------------------|----------|---------|---------------------|
| •        | Intellige        | nce C                   | enter                 |                                                                                                    |          |         |                     |
| 60<br>17 | ✓ Situation Repo | orts 🗸 Glot             | bal Highlights        | ✓ Advisories ✓ Risk Events ✓ 7D 300                                                                                            |          | Q Sea   | rch                 |
| *        | Severity         | Category                |                       | Description                                                                                                    | Sou      | urce    | ↓ Started           |
| ۰        | Minor            | ✓ Transpo<br>Rail Accid | oortation<br>ident    | 1st St & Main St - There are reports of a railway accident.<br>Brooklyn, NY, United States                                     | Risi     | k Event | Jun 11, 2025        |
|          | Moderate         | A HAZMA                 | AT/Fire               | 2nd St SW & Coal Ave SW - A chemical fire has been reported near Albuquerque.<br>Albuquerque, NM, United States                | Risi     | k Event | Jun 10, 2025        |
| *        | Minor            | Transport Vehicle A     | Accident              | E 12 Mile Rd & Hoover Rd - There are reports of a motor vehicle accident in the area. Event closed.<br>Warms, M, United States | Risi     | k Event | Jun 10, 2025        |
| -84      | Minor            | A Deneral B             | AT/Fire<br>HAZMAT/FL. | Sheldon St & S Prospect St - There are reports of a one-alarm fire in the area. Event closed.<br>Hartlord, CT, United States   | Risi     | k Event | Jun 10, 2025        |

• 30 Days

| *        |                   |                                                           |                                                                                                    | <b>4</b> 0 | Everbridge 360* 😕 |
|----------|-------------------|-----------------------------------------------------------|----------------------------------------------------------------------------------------------------|------------|-------------------|
| •        | Intelligence (    | Center                                                    |                                                                                                    |            |                   |
| 20<br>17 | Situation Reports | Olobal Highlights ✓Advisor                                | es VRisk Events 7D J D                                                                                              | Q Search   |                   |
| 8        | Severity Category | y Description                                             |                                                                                                    | Source     | ↑ Started         |
| ۰        | Minor A Gene      | ZMAT/Fire Barnes Ave<br>eral HAZMAT/Fill Mount Vernor     | - There are reports of a one-alarm fire in a garbage truck in the area. Event closed.                               | Risk Event | May 12, 2025      |
| 8        | Minor T Show      | me NW 3rd Aw<br>sting Miami, FL, Un                       | & NW 56th St - There are reports of a shooting; one person injured. Event closed.<br>Ind States                     | Risk Event | May 12, 2025      |
| *        | Moderate A Brus   | ZMAT/Fire S Mackinac<br>In Fire Dafter, MI, Un            | Trail & W 11 Mile Rd - There are reports of a four-acre brush fire in the area; structures threatened<br>ted States | Risk Event | May 12, 2025      |
| *        | Minor A HAZ       | ZMAT/Fire This is an e<br>Residential Fire Dallas, TX, Un | vent<br>ted States                                                                                                  | Risk Event | May 13, 2025      |

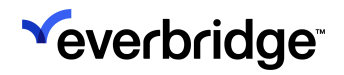

• Date Range Picker (maximum of 31 days)

| <b>*</b>   |                                     |                                                                                         |                        | « 🛓 😧 💽 Everbridge 360** 💿 |
|------------|-------------------------------------|-----------------------------------------------------------------------------------------|------------------------|----------------------------|
| •          | Intelligence Center                 |                                                                                         |                        |                            |
| 120<br>121 | Situation Reports Global Highlights | ✓ Advisories ✓ Risk Events 7D 300                                                       | -8                     | Q. Search                  |
| 8          | Severity Category                   | Description                                                                             | Start Date 2025/06/04  | Source $\psi$ Started      |
| ٥          | Minor HAZMAT/Fire<br>Structure Fire | Paxton St & Remick Ave - There are reports of a garba<br>Los Angeles, CA, United States | End Date 2025/06/04    | Risk Event Jun 04, 2025    |
| □ +        |                                     |                                                                                         | Maximum range: 31 days |                            |
| *          |                                     |                                                                                         |                        |                            |

# **Using Search**

Users can find Intelligence items by entering an exact match keyword search, which will locate any items from the enabled sources with a description that contains that word.

| ×      |                                     |                                                                                                    | « 🛓 😡    | Everbridge 360" 💿 |
|--------|-------------------------------------|----------------------------------------------------------------------------------------------------|----------|-------------------|
| ٠      | Intelligence Center                 |                                                                                                    |          |                   |
| 2<br>2 | Situation Reports Global Highlights | Advisories VRisk Events 70 V 300                                                                                                   | Q, stabl | bing X            |
| 8      | Severity Category                   | Description                                                                                                    | Source   | e ↑ Started       |
| ٥      | Moderate Trime                      | Martin Lydon Ave & Rector Ave - There are reports of a stabbing one person injured. Event closed.<br>Fort Worth, TX, United States | Risk Ev  | vent May 22, 2025 |
| ٥      | Extreme Stateng                     | NW 23rd Ave & NW 21st Ave - There are reports of a stabbing one person<br>Fort Lauderdale, FL, United States                       | Risk Ev  | vent May 22, 2025 |

**NOTE:** Keywords must be entered in full when searching. For example, in the image above, searching for "stab" wouldn't return the items with descriptions that contain the word "stabbing".

# **Sorting Options**

Results can be sorted in either ascending or descending order by clicking on the following column headers:

- Severity
- Category
- Description
- Source
- Started

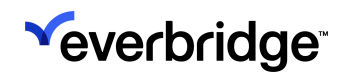

| Intellige             | nce Center                      |                                                                                                    |            |              |
|-----------------------|---------------------------------|----------------------------------------------------------------------------------------------------|------------|--------------|
| ✓ Situation Repr      | orts VGlobal Highligh           | ts 🗸 Advisories 🗸 Risk Events 70 🗸 300                                                                                                 | Q Searc    | :h           |
| Severity $\downarrow$ | Category                        | Description                                                                                                    | Source     | Starter      |
| Extreme               | Crime<br>Stabbing               | NW 23rd Ave & NW 21st Ave - There are reports of a stabbling; one person injured.<br>Fort Lauderdale, FL, United States                | Risk Event | May 22, 202  |
| Severe                | Weather General Weather         | testing highlight<br>Monterrey, Mexico                                                                                                 | Risk Event | May 23, 202  |
| Moderate              | HAZMAT/Fire<br>Brush Fire       | Rincon Ave & Ventura Ave - There are reports of a structure fire in the area.<br>Enumclaw, WA, United States                           | Risk Event | Jun 18, 202  |
| Moderate              | A Structure Fire                | N Parkside Dr & Creekside Ln - There are reports of a tractor-trailer fire in the area.<br>Pittsburg, CA, United States                | Risk Event | Jun 18, 2025 |
| Moderate              | Transportation Wehicle Accident | W Ash St & N Walnut St - There are reports of a motor vehicle accident in the area.<br>Malone, TX, United States                       | Risk Event | Jun 18, 2025 |
| Moderate              | HAZMAT/Fire<br>Brush Fire       | E 146th St N & Dr to Star Lake Ranch - There are reports of a structure fire in the area. Event closed.<br>Skiatock, OK, United States | Risk Event | Jun 16, 2025 |
| Moderate              | Vehicle Accident                | Seamon Ave & Reedbird Ave - There are reports of a motor vehicle accident in the area. Event closed.<br>Baltimore, MD, United States   | Risk Event | Jun 16, 2025 |

# **Column Options**

Hovering the cursor over a column will reveal its **Column Options** menu, which when clicked, allows users to:

- Sort the column by Ascending or Descending
- Unsort
- Hide Column
- Manage Columns

| Intelligence Center                                  |                                                                                                    |            |             |
|------------------------------------------------------|----------------------------------------------------------------------------------------------------|------------|-------------|
| Situation Reports Global Highlights                  | ✓ Advisories ✓Risk Events 70 ✓ 300                                                                                                    | Q Searc    | h           |
| Severity Category $\downarrow$ :                     | Description                                                                                                    | Source     | Starte      |
| Sort by ASC Unsort                                   | Massachusetts Ave & Melnea Cass Blvd - There are reports of flooding in the area. Event closed.<br>Boston, MA, United States                     | Risk Event | May 25, 202 |
| Mi 🗞 Hide column                                     | Saddlerock Way & Travertine Cir - There are reports of a water main break in the area. Event closed.<br>Sacramento, CA, United States            | Risk Event | Jun 10, 202 |
| Mod Manage columns                                   | Chapay St & Figueroa St - Up to 325 Arizona Public Service Company customers are without power in the area<br>Yuma, AZ, United States            | Risk Event | Jun 10, 202 |
| Moderate Vility/Infrastruct<br>Driving Vister        | S Scales St & Eugene St - There are reports of a vehicle fire in the area. Event closed.<br>Redsville, NC, United States                         | Risk Event | Jun 10, 202 |
| Minor Utility/Infrastruct<br>Bol Water Advisory      | Echo Park - A boil water advisory has been issued due to bacterial contaminants.<br>Los Angeles, CA, United States                               | Risk Event | Jun 20, 202 |
| Moderate P Utility/Infrastruct<br>Bol Water Advisory | [Macroplaza] - A boil water advisory has been issued due to chemical contamination.<br>Monterrey, Mexico                                         | Risk Event | Jun 03, 202 |
| Minor Transportation<br>Whice Accident               | Telegraph Rd & Haskell St - There are reports of a vehicle that struck a building in the area. updated Event closed.<br>Taylor, ML United States | Risk Event | Jun 20, 202 |

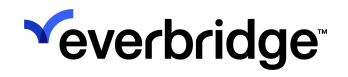

#### Manage Columns

All columns will be displayed by default until manually changed. To hide or reveal columns in the table:

- 1. Click Manage Columns from the Column Options menu.
- 2. The **Manage Columns** modal opens. Enable the desired columns by toggling them ON (blue), or disable them by toggling them OFF (grey). For example, in the image below, the **Description** column has been deselected, removing it from the interface to the right.

| Situation Reports Global Highlights | ✓ Advisories | ✓Risk Events 7D      | ✓ 30D 📋      |  | Q Se | arch |
|-------------------------------------|--------------|----------------------|--------------|--|------|------|
| Severity 4 Category                 | Source       | Published By         | Started      |  |      |      |
| Find column                         | Risk Event   | 😌 Everbridge Analyst | Jun 20, 2025 |  |      |      |
| Severity                            | Risk Event   | 💙 Everbridge Analyst | Jun 18, 2025 |  |      |      |
| Category                            | Risk Event   | 🕑 Everbridge Analyst | Jun 18, 2025 |  |      |      |
| Source<br>Published By              | Risk Event   | 🤣 Everbridge Analyst | Jun 18, 2025 |  |      |      |
| Started                             | Risk Event   | 😴 Everbridge Analyst | Jun 16, 2025 |  |      |      |
| Hide all Show all                   | Risk Event   | Sverbridge Analyst   | Jun 16, 2025 |  |      |      |
| Moderate Crime                      | Risk Event   | 😨 Everbridae Analust | hep 12, 2025 |  |      |      |

3. Optionally, clicking **Hide All** from this modal will hide all columns from the interface, while **Show All** will display all of them again.